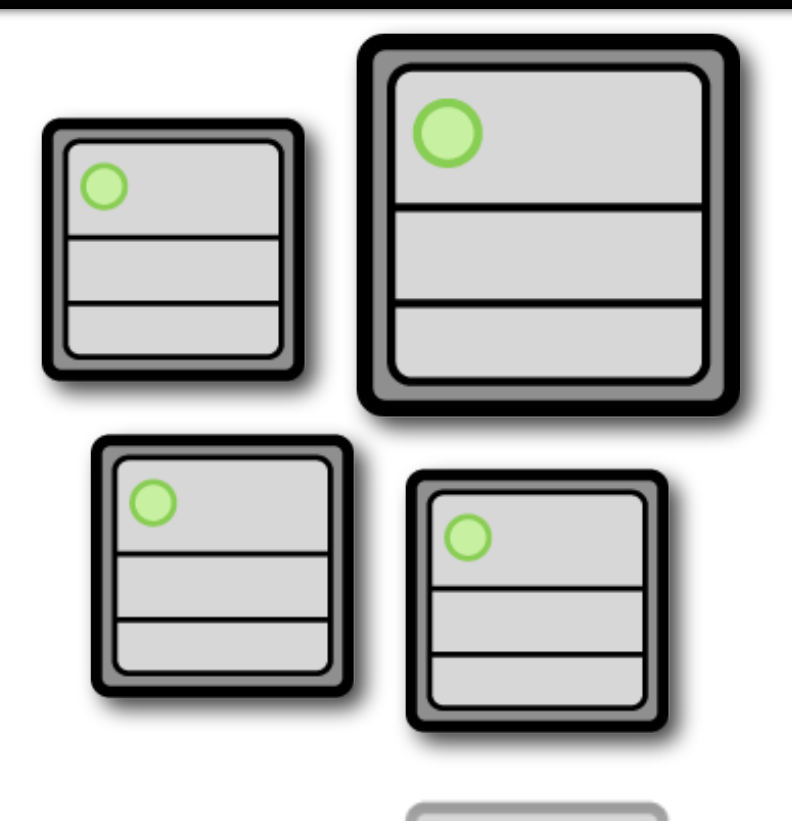

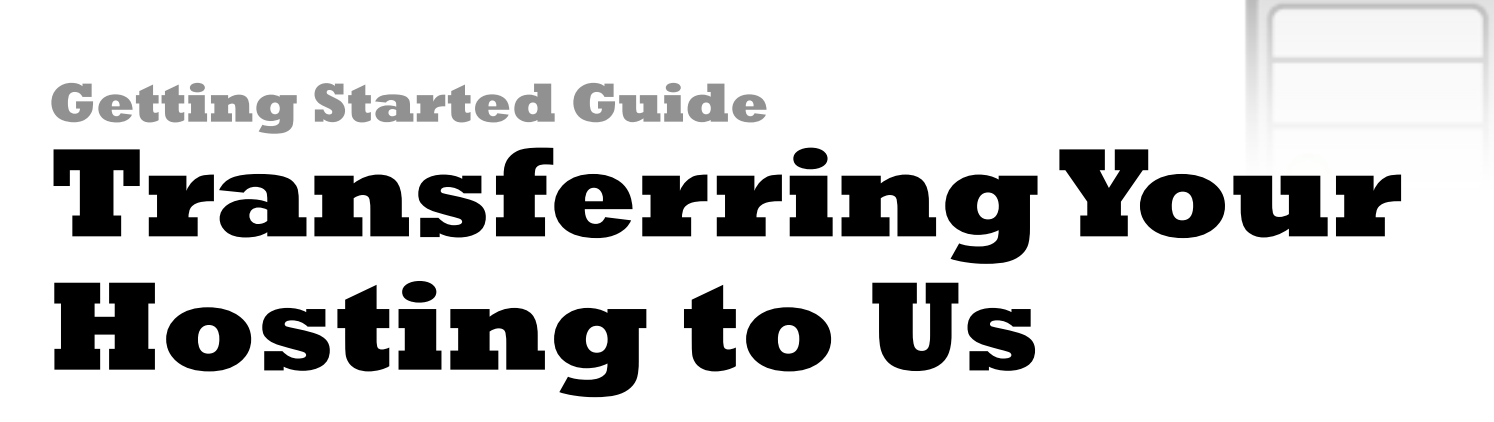

Getting Started Guide: Transferring Your Hosting to Us

Version 1 (11.4.2010)

© Copyright 2010 All rights reserved.

Distribution of this work or derivative of this work is prohibited unless prior written permission is obtained from the copyright holder.

#### Trademarks used in this book

Linux<sup>®</sup> is a registered trademark of Linus Torvalds.

Mac® is a registered trademarks of Apple Computer, Inc.

SmartFTP® is a registered trademark of SmartSoft, Ltd.

Fetch® is a registered trademark of Fetch Softworks.

Windows XP®, Windows Vista® Entourage®, Windows Live® and Outlook® are registered trademarks of Microsoft Corporation in the United States and/or other countries.

All other trademarks and copyrights are the property of their respective owners.

## **Table of Contents**

| Introduction                                         | 5  |
|------------------------------------------------------|----|
| AUTHORIZING A DOMAIN NAME TRANSFER FROM YOUR ACCOUNT | 6  |
| CHECKING DOMAIN NAME TRANSFER PROCESS                | 7  |
| Setting Up Your New Hosting Account                  | 10 |
| SETTING UP YOUR HOSTING ACCOUNT                      | 10 |
| CHECKING YOUR HOSTING ACCOUNT STATUS                 | 11 |
| GETTING COPIES OF YOUR WEBSITE                       | 13 |
| FTP CLIENT SETTINGS                                  | 13 |
| UPLOADING YOUR WEBSITE FILES                         | 14 |
| PREVIEWING YOUR WEBSITE WITH PREVIEW DNS             | 15 |
| Troubleshooting                                      | 17 |
| WHY CAN'T I UPLOAD MY WEBSITE?                       | 17 |

| WHY ISN'T MY WEBSITE DISPLAYING CORRECTLY? | 19 |
|--------------------------------------------|----|
| Setting Up Your Email                      | 21 |
| Updating Your Nameservers                  | 24 |
| Updating Your Mail Servers                 | 26 |

## Introduction

Now that you've purchased a shared hosting account, you're probably anxious to get your services transferred over from your previous provider. This guide will walk you through the process of transferring your domain name, moving your website files, and setting up your email, all with as little downtime as possible.

## TRANSFERRING YOUR DOMAIN NAME

A domain name transfer moves your domain name registration from one registrar to another. These instructions are to transfer your domain name from your current registrar to us.

Before authorizing your domain name transfer, make sure:

- The domain name is unlocked at your current registrar.
- You have an authorization code from your current registrar, if required. Some domain name extensions many country-code top-level domain names (ccTLDs) do not require authorization codes.
- The administrative contact for the domain name has a valid, published email address in the Whois database.
- You have purchased a domain name transfer from us.

• You have the transfer authorization email we sent to the domain name's administrative contact right after the transfer purchase.

Once you've gathered and verified the information, you're ready to begin authorization of the transfer.

### **AUTHORIZING A DOMAIN NAME TRANSFER TO YOUR ACCOUNT**

These steps indicate to us that you agree with the domain name's transfer and that you authorize us to continue the transfer process. When you purchase the domain transfer, make sure you choose **Keep the existing nameservers on my transferring domain names as currently set at my domain registrar**.

#### To Authorize a Domain Name Transfer to Your Account

1. Log in to your Account Manager.

The Account Manager is where you manage account administrative functions and hosting-related products such as email. The Hosting Control Center is where you configure hosting-account functionality.

2. In the My Products section, click Domain Manager.

- 3. From the **Domains** menu, select **Pending Transfers**.
- 4. Click Authorization and select Begin Transfer Authorization.
- 5. In the **Transaction ID** and **Security Code** fields, enter the codes from the email sent to the domain name's administrative contact, and then click **Next**. A list of domain names included in the transfer displays.
- 6. Click **Next** to confirm the transfer of the listed domain names.
- 7. If applicable, enter the Authorization Code from the current registrar, and then click Finish.

### **CHECKING DOMAIN NAME TRANSFER PROCESS**

You can track your transfer's progress and view recommended action(s) to complete the transfer from the Pending Transfers page.

### To Check the Transfer Process

- 1. Log in to your Account Manager.
- 2. In the My Products section, click Domain Manager.
- 3. From the **Domains** menu, select **Pending Transfers**.

4. The following information displays for each pending transfer:

| Progress              | The current step in the domain transfer process. Mouse over over the step to view a tooltip for the domain name's current step. |
|-----------------------|----------------------------------------------------------------------------------------------------|
| Recommended<br>Action | The recommended action to continue transferring the domain name.                                                                |
| Admin Email           | The administrative email address associated with the domain name.                                                               |
| Admin Email           | The administrative email address associated with the domain name.                                                               |

5. Click the domain name to display additional information:

**Status** The current status in the transfer process.

**Step** A description of the current step in the transfer process.

**NOTE:** For most domain name extensions, the move between registrars takes from 5 to 7 days once the transfer is authorized.

The process and time required for the transfer can vary for certain extensions, primarily ccTLDs. For more information on exceptions to the transfer process for a specific domain name extension, see help content for that extension. For more information about transferring domain names to us from a particular registrar, see these guides:

| <u>1&amp;1</u>              | <u>directNIC</u> | <u>eNom</u>         | <u>Gandi</u> | <u>iHoldings, Inc.</u> |
|-----------------------------|------------------|---------------------|--------------|------------------------|
| <u>Network</u><br>Solutions | <u>Dotster</u>   | <u>Melbourne IT</u> | Register.com | <u>Tucows</u>          |

## **Setting Up Your New Hosting Account**

Before you can upload a website to your hosting account, you have to set up the hosting account. This involves creating a File Transfer Protocol (FTP) user name and password, as well as getting your domain's nameservers (DNS). Your hosting account's DNS information points your domain name to your hosting account.

## SETTING UP YOUR HOSTING ACCOUNT

Your account is not automatically set up when you purchase a hosting plan. You need to log in and complete the setup process in the Hosting Control Center.

### To Set up Your Hosting Account

- 1. Log in to your Account Manager.
- 2. In the **My Products** section, click **Web Hosting**.
- 3. Next to the hosting account you want to set up, click Launch.
- 4. The **End User License Agreement** displays. Read the agreement, select that you have read and agree to it, and click **Next**.
- 5. Enter a new User Name and Password for your hosting account, and confirm your password.

This is the User ID and password that you use to connect to your hosting account with an FTP client. This is also the data you need to access your free Web Statistics.

#### 6. Click Next.

7. Enter your domain name, and then click Next.

8. Update the default account options if necessary, and then click **Next**.

9. (*Optional*) If you have a credit for an SSL certificate you want to add, select the appropriate certificate, select that you have read and agree to the SSL Subscriber Agreement, and then click **Next**.

10. Confirm your settings. To update information, use the **Previous** button.

11. Click Finish.

### **CHECKING YOUR HOSTING ACCOUNT STATUS**

While you're waiting for your hosting account setup to finish, you can check its status. The status for your hosting account displays on the Hosting page in the Hosting Control Center.

### To Check the Status of Your Hosting Account

- 1. Log in to your Account Manager.
- 2. In the **My Products** section, click **Web Hosting**.
- Next to the account you want to check, click Actions.

The **Status** field displays the current status of your hosting account:

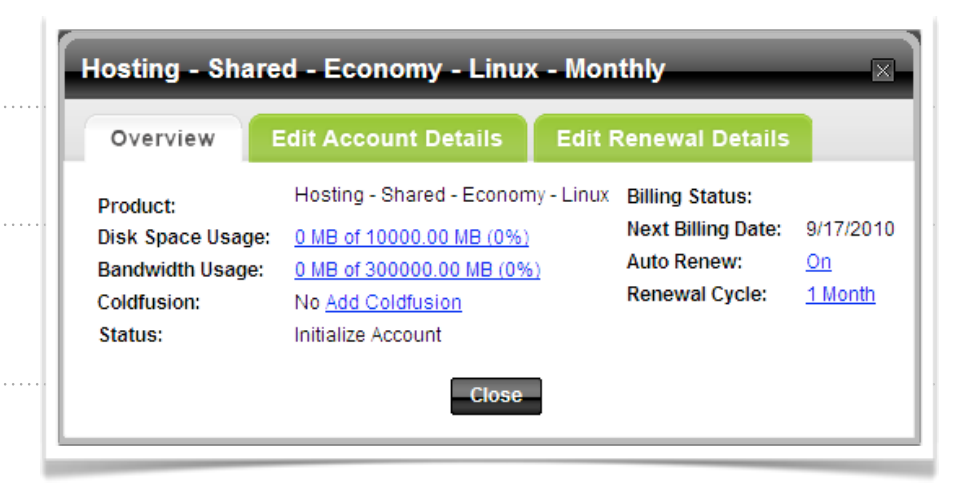

| Initialize Account        | You still need to set up your hosting account. To set up your hosting account, click Launch next to the account you want to set up. |
|---------------------------|----------------------------------------------------------------------------------------------------|
| Pending DNS               | Your domain name's nameservers must be set correctly.                                                                               |
| Pending Account<br>Change | Your account is being upgraded or downgraded.                                                                                       |
| Pending Setup             | Your account is setting up. It may take up to 24 hours for us to configure your hosting account before you can use it.              |
| Setup                     | Your account is set up.                                                                                                    |

Once your hosting account is set up, you can log in to the Hosting Control Center to manage your account, set up databases, and install various website features.

### **GETTING COPIES OF YOUR WEBSITE**

If you don't have a copy of your website files on your local computer, you need to download them from your current hosting provider. Create a folder on your desktop to download a copy of the files into. Use an FTP client to connect to your existing server.

These are some popular and inexpensive (some of them are free) FTP clients that you can download and use:

| <u>FileZilla</u> | <u>Smart FTP</u> (Windows) |
|------------------|----------------------------|
| Fetch (Mac)      | <u>gFTP</u> (Linux)        |

## **FTP CLIENT SETTINGS**

After downloading and installing one of these clients, you can use it to connect to your hosting account. Below are some basic settings you need to know, regardless of the FTP client you use:

| FTP User Name | This is the user name for your hosting account. |
|---------------|-------------------------------------------------|
| FTP Password  | This your password for your hosting account.    |

| Website URL     | http://www.coolexample.com where coolexample.com is your domain name.                                                             |
|-----------------|----------------------------------------------------------------------------------------------------|
| FTP Site URL    | http://www.coolexample.com where coolexample.com is your domain name.                                                             |
| Start Directory | Some FTP clients will ask for a "Home" or "Start" directory. Try leaving the box blank or enter a single forward slash (i.e., /). |

### **UPLOADING YOUR WEBSITE FILES**

You can upload your files using an FTP client or through the Hosting Control Center. If you choose to upload your files using an FTP client you need to input the server IP address (located in the Hosting Control Center) for the **Host Name**.

Follow these steps to upload your website files. Keep in mind, the website won't be "live" with us until the domain nameservers are updated. This process prepares your hosting account for the switch over to our services.

### To Upload Your Website Using Your Hosting Control Center

- 1. Log in to your Account Manager.
- 2. Under the **Products** section, click **Web Hosting**.
- 3. Next to the hosting account you want to use, click Launch.

- 4. Under the **Content** section of the Hosting Control Center, click the FTP Client icon.
- 5. If a security certificate window displays, click **Yes** or **Trust** to accept the certificate and open the FTP program. In general, this is what the FTP program looks like when you open it for the first time: (image here)
- In the Local System section, go to the location on your computer where you saved your index.html file and select your file.
- Click the >> arrows to upload the index.html file to your hosting account.

|   | Name            | Size   | Date      |    |    |        | Name                | Size | Date       |
|---|-----------------|--------|-----------|----|----|--------|---------------------|------|------------|
| ø |                 |        |           |    |    |        |                     |      |            |
|   | homepagepic.jpg | 128 Kb | Apr 01 20 | )1 |    |        | _db_backups         |      | Apr 20 201 |
|   | index.html      | 498 b  | Apr 01 20 | )1 |    |        | dbboon              |      | Apr 20 201 |
|   | style.css       | 1 Kb   | Apr 01 20 | )1 |    |        | stats               |      | Apr 20 201 |
|   |                 |        |           |    | >> |        | google 1ce7a990b584 | 0 b  | Apr 20 201 |
|   |                 |        |           |    |    |        | welcome.html        | 2 Kb | Apr 24 200 |
| 6 |                 | + III  |           |    |    | <br>() |                     | 1    |            |

## PREVIEWING YOUR WEBSITE WITH PREVIEW DNS

The Preview DNS feature is enabled by default on our hosting accounts. It remains active for 14 days, but you can re-enable it at any time.

### **To Preview Your Website with Preview DNS**

1. Log in to your Account Manager.

- 2. From the **Products** section, click **Web Hosting**.
- 3. Next to the hosting account you want to use, click Launch.
- 4. In the **Account Summary** panel, click **View** to display your primary domain's DNS information.
- 5. If Preview DNS is enabled, click **Preview my site**.

Once it's set up, you can access it using:

http://coolexample.com.previewdns.com where coolexample.com is your domain name.

Once you verify your site functions correctly using Preview DNS, you can point your domain to our Web hosting.

## Troubleshooting

Sometimes, despite your preparations, something on your website just doesn't work. We have identified some of the most common problems that might you experience. This section presents important information and recommendations for fixing these problems.

### WHY CAN'T I UPLOAD MY WEBSITE?

If you are having trouble uploading your site content, there are a couple of things you can check to make sure your files end up in the right place.

### Use the correct password to upload files

Use your hosting account password to upload files. Change your password through the Hosting Control Center.

### To Change Your Hosting Account Password

Log in to your Account Manager.
Under the My Products section, select Hosting.
Next to the hosting account you want to modify, click Open.
Under the Settings section of the Hosting Control Center, click Account Login.

5. To change your hosting account password, enter a new password in the fields and click **Update**.

### Verify the directory you're using

You must upload files to the appropriate directory in order for your website content to display.

Depending on your FTP client, you may be asked for a "home" or "start" directory. Our hosting service doesn't require this, so leave that field blank. If your client requires a value, enter a single forward slash (i.e., /).

### WHY ISN'T MY WEBSITE DISPLAYING CORRECTLY?

Even though you set up your hosting and uploaded your files, it's possible your website still won't display. There is no need to fret. The following issues can be potential show-stoppers, so check each item to verify your settings are correct.

### Verify your home page file name

When someone types your domain name into a Web browser, the default home page should display. This page must have a name that is supported by our hosting servers. Use one of the following names:

| index.htm    | index.html   | index.aspx  | index.shtml |
|--------------|--------------|-------------|-------------|
| default.html | index.jsp    | index.php   | home.htm    |
| default.html | welcome.html | welcome.htm | home.html   |

We recommend using **index.html** as your home page. Only Windows-based hosting accounts support **index.aspx**. Windows-based hosting accounts running IIS 6 do not support **index.php**.

### Solve image problems

Typically, there are two reasons why images do not display properly. Either your image was not uploaded to your Web server or the path to the image is incorrect. Check these two things to make sure the image is uploaded correctly:

- Double-check that the path to your image and the name of the image are the same, including the use of uppercase and lowercase letters. If these names are not identical, the server cannot find your image.
- When the server cannot find an image, a red X displays. Right-click on the red X and select properties to see the link to the image.

### Correct broken site links

If you create your website's pages on your local computer, the code needs to reflect the change that occurs when you upload site content. Web page URLs, image paths, and database names can all be environment-sensitive.

We recommend using relative URLs when linking to Web pages. Relative URLs identify a Web page in relation to, or in the context of, the current page. Because they do not reference the domain name, relative URLs do not require modifications when changing environments.

### **Ensure your DNS is pointed correctly**

If you registered your domain through us, your DNS records were automatically updated when you set up your hosting account. If you registered your domain name somewhere else, doublecheck that the nameservers are correct.

### Refresh your Web browser

Browsers can cache Web pages. To clear the cache and refresh your page, press **CTRL** + **F5** on your keyboard.

## **Setting Up Your Email**

Depending on the amount of space you need for your email accounts, you have two options for setting up email.

You can use the free email credits included with the purchase of a hosting account, or you can purchase an email plan. Follow these steps to set up your email. Keep in mind, the email won't be active with us until the domain nameservers are updated. This process prepares your email for the switch over to our services.

### To Set Up an Email Account

- 1. Log in to your Account Manager.
- 2. In My Products, click Email.

**NOTE:** If the Email option does not display in My Products, you can use a free email credit. Click **Free Products**, click **Email Account List**, click **Use Credit**, select the domain you want to use from the list on the right side of the screen, and then click **Continue**. The account displays as a new account in the Email Account list.

- 3. Click **Setup Account** next to the email account you want to use.
- 4. If an option to add addresses or view all email plans displays, click **View All** to display all of your email plans.
- 5. Click Add next to the plan you want to use.
- 6. On the **Settings** tab, complete the following:

| Email Address                | Enter the first part of your new email address and either select a<br>domain registered or hosted with us from the drop down list or<br>enter a domain name that is registered elsewhere. |
|------------------------------|----------------------------------------------------------------------------------------------------|
| Set Password                 | Your password in Web-Based Email for this address.                                                                                                    |
| Confirm Password             | Confirms the password.                                                                                                    |
| Space for this mailbox       | The amount of storage space for this email address                                                                                                    |
| Make this mailbox a catchall | When email is sent to the domain for an address that does not exist, it will automatically be forwarded to this address.                                                                  |

7. (*Optional*) Go to the **Related Products** tab to associate this email address with other products, such as <u>Calendar</u> or <u>Online File Folder</u>.

- 8. (Optional) Go to the Advanced tab to configure your carbon copy and SMTP settings.
- 9. (*Optional*) Go to the **Auto Reply** tab to create an automatic reply to all emails you receive.
- 10. Click **OK** to complete email address setup.

## **Updating Your Nameservers**

Once you successfully transferred your domain to us, you can change your nameservers to point to our services.

To avoid any delays, be sure:

| • | Your hosting | account is | setup | and the | files | are | uploaded |  |
|---|--------------|------------|-------|---------|-------|-----|----------|--|
|---|--------------|------------|-------|---------|-------|-----|----------|--|

• All email accounts are set up in the Email Control Center

### **To Update Your Nameservers**

| 1. | Log in to your Account Manager.                     |
|----|-----------------------------------------------------|
| 2. | In the My Products section, select Domain Manager.  |
| 3. | Select the domain names you want to modify.         |
| 4. | Click Nameservers.                                  |
| 5. | Select I have a hosting account with these domains. |
| 6. | Click <b>OK</b> .                                   |
|    |                                                     |

**NOTE:** Remember that it usually takes about 4-8 hours for .COM and .NET domains and about 24-48 hours for all other domain extensions before nameservers on other networks are able to access the information after the central registry gets it. This period is referred to as the propagation period.

.....

Once these changes have propagated, your site and email will be live on our servers.

## **Updating Your Mail Servers**

Your domain name's MX or Mail Records control delivery of email sent to your domain name. Once your domain name has successfully transferred to us, you can your MX Records in the Email Control Center.

### **To Update Your MX Records**

| 1. | Log in to your Account Manager.                                                                       |
|----|----------------------------------------------------------------------------------------------------|
| 2. | In the My Products section, click Email.                                                              |
| 1. | On the Manage Email page, click Manage Account next to the account you want to change.                |
| 2. | Go to the <b>Domains</b> tab.                                                                         |
| 3. | Select the domain account you want to verify MX records for, and then click <b>Server Addresses</b> . |
| 4. | Make a note of the Host Names and MX Records Correct Settings, and then click OK.                     |
| 5. | In the <b>My Account</b> menu, click <b>Domain Manager</b> .                                          |
| 6. | Click the domain name for your email account.                                                         |
| 7. | Click Total DNS Control.                                                                              |
|    |                                                                                                    |

8. Click the edit icon next to the following **CNAMES**, and replace the settings with the ones you previously noted:

9. Click the edit icon next to the email CNAME, and replace with one of the following:

| email.secureserver.net em | nail.europe.secureserver.net | email.asia.secureserver.net |
|---------------------------|------------------------------|-----------------------------|
|---------------------------|------------------------------|-----------------------------|

. . . . . . . . . . . . . . . . . .

# **NOTE**: The email server global location is the same as your smtp global server location.

Please allow up to 48 hours for the new settings to propagate throughout the Internet.

For information about setting up your email account to work with a specific email client, see one of the following help articles:

| Outlook 2007 | <u>Entourage</u>   | Apple Mail    | <u>Windows Vista</u> | Android |
|--------------|--------------------|---------------|----------------------|---------|
| Outlook 2010 | <u>Thunderbird</u> | <u>iPhone</u> | Windows Live         |         |